# 

# INNOVATIVE ELEKTROTECHNISCHE SYSTEME

PRODUKTINFORMATION BEDIENUNGSANLEITUNG

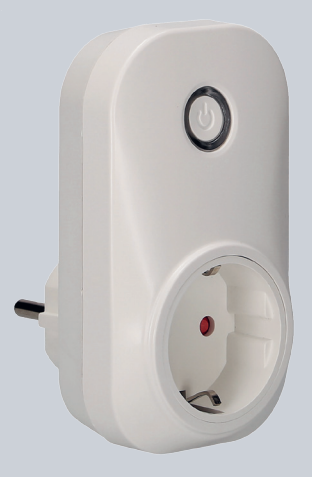

VILLA SW SMART-STECKDOSE

|    | - 0 |  |
|----|-----|--|
| 11 | - 0 |  |
|    | - 0 |  |

| Ŷ    | LIEFERUMFANG                                                                  | 3 |
|------|-------------------------------------------------------------------------------|---|
| -Ò-  | EINLEITUNG                                                                    | 3 |
|      | Hinweise zur Produktinformation                                               | 3 |
|      | Verwendete Symbole für Warnhinweise                                           | 3 |
|      | Weitere verwendete Symbole und Kennzeichnungen                                | 3 |
|      | SICHERHEIT                                                                    | 4 |
|      | Allgemeine Sicherheitsbestimmungen                                            | 4 |
| (63) | PRODUKTINFORMATIONEN 5-                                                       | 6 |
| S    | Bestimmungsgemäßer Gebrauch                                                   | 5 |
|      | Technische Daten                                                              | 6 |
|      | Geräteübersicht                                                               | 6 |
| N.A  |                                                                               | • |
| 28   | Konfiguration der iLifestyle-App (Android) / iLifestyle Cloud App (iOS) 7 – 1 | 0 |
|      | FA.0-                                                                         |   |
| ¢,   | raus                                                                          | U |
| (1)  | INFORMATIONEN                                                                 | 1 |
|      | Reinigung                                                                     | 1 |
|      | Konformitätserklärung                                                         | 1 |
|      | Entsorgungshinweise                                                           | 1 |
|      | Gewährleistung                                                                | 1 |
|      | Service                                                                       | 1 |
|      |                                                                               |   |

#### LIEFERUMFANG

- 1x VILLA SW Smart-Steckdose
- 1x Produktinformation

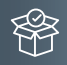

#### EINLEITUNG

#### HINWEISE ZUR PRODUKTINFORMATION

Die Produktinformation beinhaltet wichtige Hinweise zum bestimmungsgemäßen Gebrauch, Installation und Inbetriebnahme. Bewahren Sie die Produktinformation an einem geeigneten Ort auf, wo sie für Wartung und Reparatur zugänglich ist. -Ď.

Produktinformationen finden Sie auf unserer Homepage unter www.hhg-elektro.de.

# VERWENDETE SYMBOLE FÜR WARNHINWEISE

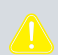

#### WARNUNG!

Das Signalwort bezeichnet eine Gefährdung mit einem mittleren Risikograd, die, wenn sie nicht vermieden wird, den Tod oder eine schwere Verletzung zur Folge haben kann.

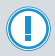

## ACHTUNG!

Das Signalwort bedeutet, dass Geräte-, Umwelt- oder Sachschäden eintreten können.

#### WEITERE VERWENDETE SYMBOLE UND KENNZEICHNUNGEN

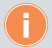

Wichtiger Hinweis oder wichtige Information

Aufzählung, Listeneintrag

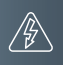

# SICHERHEIT

# ALLGEMEINE SICHERHEITSBESTIMMUNGEN

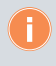

Reparaturen elektrischer Geräte dürfen nur durch eine Elektrofachkraft ausgeführt werden. Halten Sie die geltenden Normen und Vorschriften für die Anlageninstallation ein.

# PRODUKTINFORMATIONEN

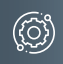

#### BESTIMMUNGSGEMÄSSER GEBRAUCH

- VILLA SW ist f
  ür den Einsatz im Haus und ausschlie
  ßlich in trockener Umgebung vorgesehen. Die Spannung darf nur in dem in der Betriebsanweisung vorgesehenen Bereich genutzt werden.
- Sollte das Gerät Versandschäden aufweisen, kontaktieren Sie bitte umgehend den Verkäufer.
- Bitte installieren Sie das Gerät ordnungsgemäß und außerhalb der Reichweite von Kindern.
- Das Öffnen des Gerätes ist nicht gestattet.

Für Anwendungen, die vom bestimmungsgemäßen Gebrauch abweichen oder über diesen hinausgehen, übernimmt der Hersteller keine Haftung.

WARNUNG! Lebensgefahr durch elektrischen Schlag.

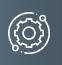

# PRODUKTINFORMATIONEN

# TECHNISCHE DATEN

Nennspannung: 230 – 240 V AC Nennstrom: 10 A (max) Nennfrequenz: 50 – 60 Hz Arbeitstemperatur: -10 bis +45 °C WLAN-Frequenz: 2.4 GHz Maximale Leistung: 2200 W

#### GERÄTEÜBERSICHT

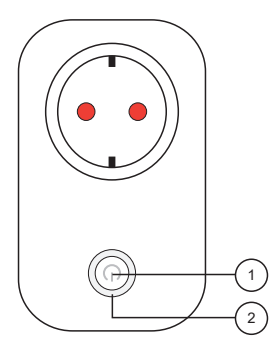

#### 1 Bedientaste

Die Taste dient zum Ein-/Ausschalten der Steckdose. Sie kann auch zum Einlernen und Zurücksetzen des Gerätes verwendet werden (ca. 6 Sekunden lang drücken).

#### 2 Status-LED

In der Bedientaste befinden sich eine rote und eine blaue Status-LED. Folgende Status sind möglich:

| LED        | Status                                         | Beschreibung                                         |
|------------|------------------------------------------------|------------------------------------------------------|
| $\bigcirc$ | ständig AN / AUS                               | Schalter EIN / AUS                                   |
| 0          | blinkt langsam<br>blinkt schnell<br>ständig an | Werkseinstellung<br>Konfiguration<br>normaler Status |

#### MONTAGE UND INSTALLATION

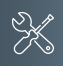

#### KONFIGURATION DER iLIFESTYLE-APP (ANDROID) / iLIFESTYLE CLOUD APP (IOS)

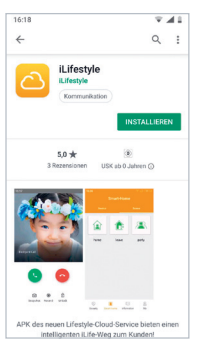

Haben Sie bereits die iLifestyle App auf Ihrem Smartphone installiert, können Sie die Schritte 1 und 2 überspringen.

#### Schritt 1

Laden Sie sich mit Ihrem Smartphone die kostenlose iLifestyle App unter Play Store (Android) oder iLifestyle Cloud App im App Store (iOS) herunter und folgen Sie den Installationsanweisungen.

| 11:44 🖯 🔍 🖌 🖬 🔍 🖉                                                                   | 11:44 🗖 💽 🛛 👻 🖬 100 % 🖡                                                             |
|-------------------------------------------------------------------------------------|-------------------------------------------------------------------------------------|
| źLifestule                                                                          | <i>\</i>                                                                            |
|                                                                                     | Registrierung                                                                       |
| Server in Eu 👻                                                                      |                                                                                     |
| Email oder User ID                                                                  | Aktueller Server:Server in Eu                                                       |
| 0764                                                                                | Email                                                                               |
| Passwort                                                                            | Verifikationscode                                                                   |
| Login                                                                               | Passwort 😽                                                                          |
| Passwort vergessen Registrierung                                                    | Erlediat                                                                            |
|                                                                                     |                                                                                     |
|                                                                                     |                                                                                     |
| Ich habe die und damit einverstanden von<br>Datenschutzerklärung iLifestyle gelesen | Ich habe die und damit einverstanden von<br>Datenschutzerklärung iLifestyle gelesen |
| 1                                                                                   | 2                                                                                   |

#### Schritt 2

1 Wählen Sie <u>Server in Eu</u> aus und bestätigen Sie Ihre Anmeldung mit Ihrer E-Mail-Adresse und Ihrem Passwort.

Falls Sie noch nicht über ein Konto verfügen, betätigen Sie das Feld <u>Registrierung</u>.

2 Geben Sie unter <u>Email</u> Ihre E-Mail-Adresse ein und drücken Sie die Taste <u>Anfordern</u>.

Es wird daraufhin ein 6-stelliger Verifikationscode an Ihre E-Mail-Adresse gesendet, den Sie bitte anschließend in Ihrer Anmeldemaske im Feld <u>Verifikationscode</u> eintragen. HINWEIS: Keinen Verifikationscode erhalten? Prüfen Sie bitte Ihren Spam-Ordner! Vergeben Sie noch ein persönlichen Passwort im Feld <u>Passwort</u> und bestätigen Sie Ihre Eingaben mit <u>Erledigt</u>.

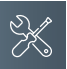

# MONTAGE UND INSTALLATION

# KONFIGURATION DER ILIFESTYLE-APP (ANDROID) / ILIFESTYLE CLOUD APP (IOS) (FORTSETZUNG)

Zum optimalen Betrieb der App müssen sämtliche Nutzungsbedingungen zugelassen werden.

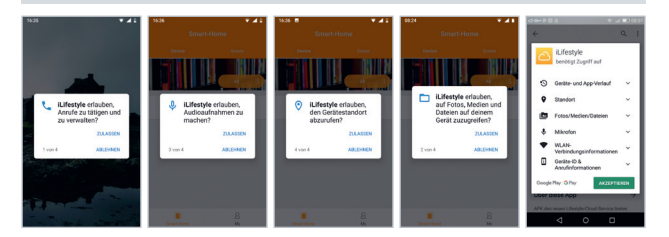

#### Schritt 3

- 1 Öffnen Sie die App und tippen Sie auf das Feld Meine Geräte.
- 2 Wählen Sie Geräte.
- 3 Betätigen Sie das ⊕-Zeichen rechts oben.

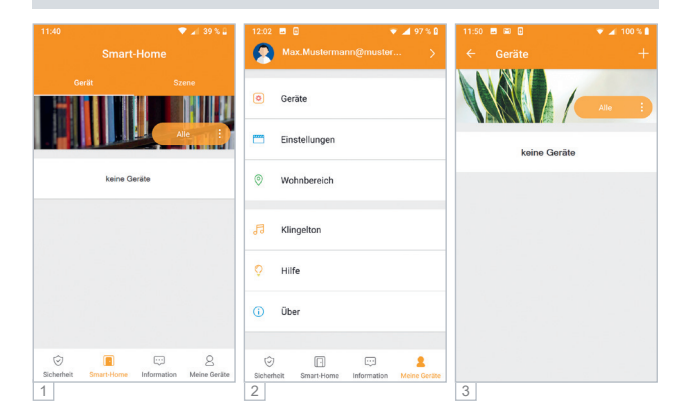

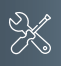

- 4 Wählen Sie in der Auswahlmaske Manuell hinzufügen.
- 5 Wählen Sie das Gerät VILLA SW.

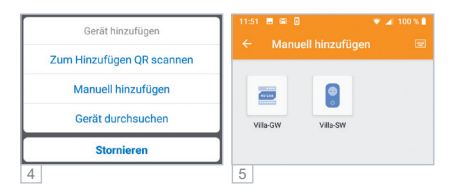

- 6 Vergeben Sie unter <u>Gerätename</u> einen Namen für das Gerät (hier am Beispiel "Steckdose SW"). Verwenden Sie Ihr entsprechendes Passwort für Ihr WLAN-Netz.
- 7 Drücken Sie nun an der Steckdose die <u>Bedientaste</u> für mind. 6 Sekunden, bis die blaue LED schnell blinkt.

Bestätigen Sie anschließend auf der iLifestyle App / iLifestyle Cloud App (Abb. 6) mit Ergänzen Ihre VILLA SW Schutzkontaktsteckdose.

Kehren Sie anschließend zurück in das Hauptmenü.

| 11:55 🖪 🖯                | 👻 🚄 99 % 🛔                 |  |
|--------------------------|----------------------------|--|
|                          |                            |  |
|                          |                            |  |
| Eingeben                 | Smart-Steckdose            |  |
| Gerätename               | Steckdose SW               |  |
| Gerätemodell             | Villa-SW                   |  |
| (Es werden nur 2.4GHz WI | AN-Netzwerke unterstützt!) |  |
| WiFi                     | FritzBox! 74xx             |  |
| Passwort                 | C                          |  |
| Standort                 | Wohnzimmer :               |  |
|                          | Ergänzen                   |  |
| 0                        |                            |  |
| 0                        |                            |  |

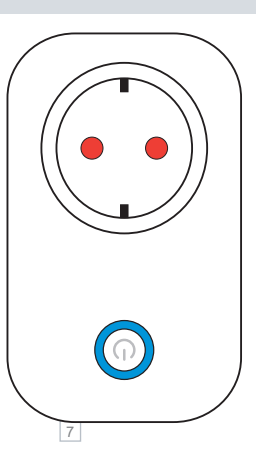

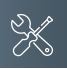

## MONTAGE UND INSTALLATION

KONFIGURATION DER ILIFESTYLE-APP (ANDROID) / ILIFESTYLE CLOUD APP (IOS) (FORTSETZUNG)

#### Schritt 4

Nachdem die VILLA SW Smart-Steckdose über <u>Ergänzen</u> erfolgreich hinzugefügt wurde, ist diese unter der Rubrik <u>Geräte-Manager</u> in der App zu finden. Wenn Sie das Gerät in dieser Kategorie anklicken, können Sie detaillierte Informationen dazu ansehen, den Gerätenamen ändern, den Standort/Raum angeben aber auch das Gerät aus der App löschen.

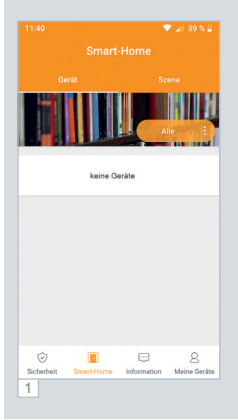

1 Wenn Sie unter der Rubrik <u>Smart-Home</u> auf das Gerät VILLA SW klicken, erscheint der aktuelle Geräte-Status (Ein/Aus). Durch Antippen des Bedienknopfes in der iLifestyle App / iLifestyle Cloud App können Sie den Gerätestatus wechseln. Ferner stehen Ihnen in der iLifestyle App / iLifestyle Cloud App eine Timer- und eine Countdown-Option zur Verfügung. Ebenso können Sie die VILLA SW Smart-Steckdose in eine Szene einbinden. Weitere Eigenschaften und Funktionen finden Sie auf Ihrer iLifestyle App / iLifestyle Cloud App.

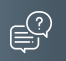

#### FAQs

Wo bekomme ich weitere Informationen?

In Ihrer APP unter "Meine Geräte" können Sie weitere Informationen zu erforderlichen Einstellungen finden.

#### INFORMATIONEN

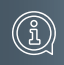

#### REINIGUNG

- · Vermeiden Sie das Eindringen von Wasser in das Gerät!
- Reinigen Sie das Gerät mit einem trockenen oder leicht feuchten Tuch.
- Stärkere Verunreinigungen können mit einem milden Kunststoffreiniger entfernt werden.

#### KONFORMITÄTSERKLÄRUNG

Konformitätserklärungen können Sie unter info@hhg-elektro.de anfordern.

#### ENTSORGUNGSHINWEISE

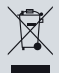

 Entsorgen Sie das Gerät getrennt vom Hausmüll über eine Sammelstelle für
 Elektronikschrott. Die zuständige Sammelstelle erfragen Sie bei Ihrer Gemeindeverwaltung.

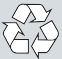

Entsorgen Sie die Verpackungsteile getrennt in Sammelbehältern für Pappe und Papier bzw. Kunststoff.

GEWÄHRLEISTUNG

Unsere Verkaufs- und Lieferbedingungen können Sie unter info@hhg-elektro.de anfordern.

#### SERVICE

Fragen richten Sie bitte per E-Mail an info@hhg-elektro.de.

Hauptsitz HHG GmbH • Am Farmbach 7 • D-90556 Cadolzburg HHG GmbH Service Deutschland info@hhg-elektro.de • www.hhg-elektro.de Technische Änderungen vorbehalten.

VILLA SW

05/2020. TECHNISCHE ÄNDERUNGEN VORBEHALTEN.

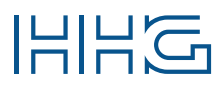

HHG GmbH 
Am Farmbach 7 
D-90556 Cadolzburg
E-Mail: info@hhg-elektro.de
www.hhg-elektro.de